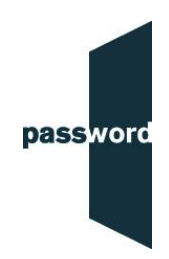

## Instructions for Test Takers using Microsoft Edge for the Password Skills Plus test with Examity

- 1. Open Microsoft Edge and enter "edge://extensions/" into the URL
- 2. Enable 'Developer mode'. The toggle bar should be blue.

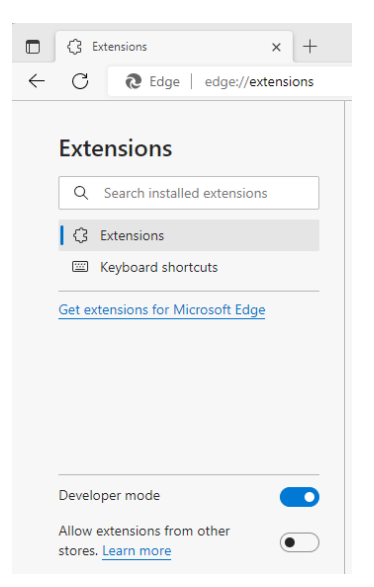

- Close the browser and re-open the Microsoft Edge to the same page (edge://extensions/)
- 4. Download Examity extension .CRX file from this link: Examity-Proctoring.crx
- 5. When prompted 'Do you want to keep it anyway', click 'Keep' (or 'continue' on some browsers)
- 6. Drag the file downloaded (where it had been saved) into the 'Extensions' window and click "Add extension"

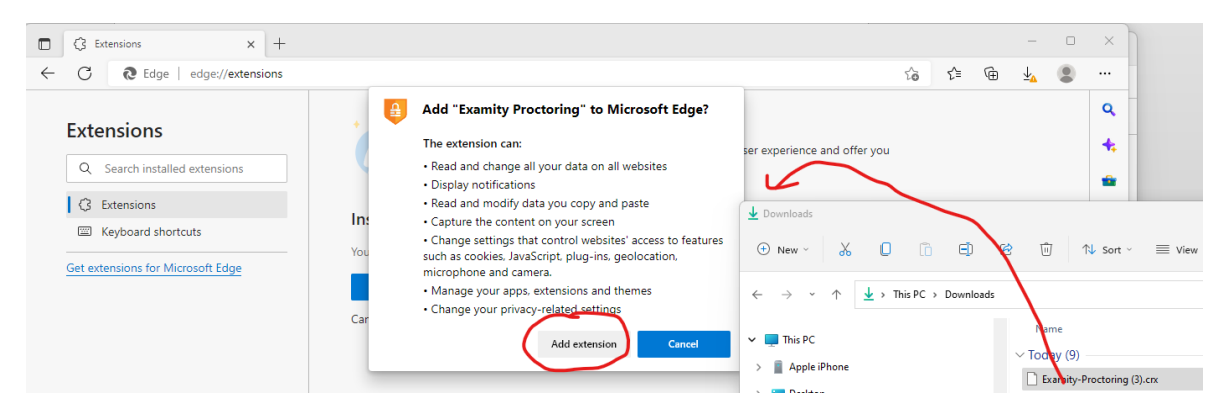

7. Click the blue toggle bar to enable the Examity Extension

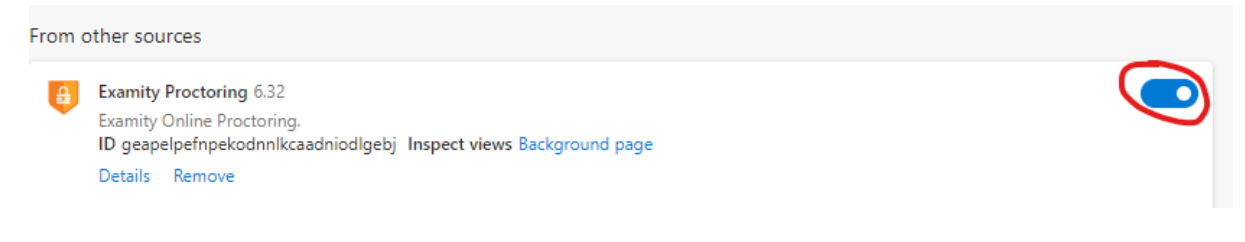